## MODE OPERATOIRE « STOCKAGE DE SUPPORTS NUMERIQUES

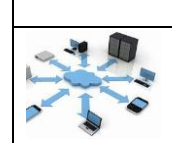

## Où stocker les documents des élèves ?

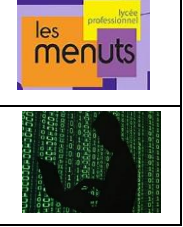

Dans le cadre de votre formation, vous allez être amenés à devoir fournir différents Travaux Professionnels à vos enseignants. Voici plusieurs outils permettant de stocker vos travaux en ligne, afin de pouvoir y avoir accès de n'importe où, n'importe quand, et en autorisant l'accès à différents contributeurs ou gestionnaires.

#### Pourquoi stocker les travaux de manière numérique ?

Durant votre formation, vous allez être amenés à réaliser une multitude de travaux, à l'aide de différents supports (Audio, capsules vidéo, infographies...). Aussi, vous devrez stocker vos réalisations sur un support adapté, et qui puisse garder en mémoire des fichiers volumineux en termes d'octets.

Les supports de stockage numérique ont l'avantage de pouvoir être transportables partout, et permettre à l'aide d'un poste informatique (connecté ou pas) et d'un moyen de projection ( écran, vidéo projecteur ou TNI) de présenter les différents travaux sous toutes leurs formes.

### **Comment Stocker ?**

Différentes méthodes de stockage sont disponibles.

| Stockage « Traditionnel »  | <ul> <li>Clé USB</li> <li>Réseau Interne sur Lycée</li> <li>Poste de travail (Ordinateur personnel)</li> <li>Envoi des travaux par mails (pour un stockage en ligne) : mais nécessi</li> <li>d'être organisé et de créer un dossier sur votre mail</li> </ul>                                                                                                    |
|----------------------------|----------------------------------------------------------------------------------------------------|
| Stockage numérique « 2.0 » | De nombreuses structures permettent de stocker tout en respectant la notion de<br>RGPD (Règlement Général sur la Protection des Données). Au lycée, nous<br>avons la chance d'avoir comme Environnement Numérique de Travail : Lycée<br>Connecté<br>Vous pouvez cependant trouver d'autres moyens de stockages, en ligne, qui<br>permettent de travailler tout en enregistrant vos réalisations (fichiers<br>volumineux ou pas) et en les partageant avec les personnes de votre choix. |

#### Où stocker ?

Plusieurs plateformes sont disponibles et vont vous permettre de stocker vos travaux, et de les partager par la suite, avec vos enseignants, vos tuteurs, et toutes personnes en liens avec vos travaux.

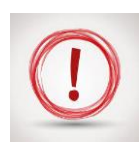

Lors de la création de vos contenus, veillez, lorsque vous utilisez des supports vidéo, audios, ou images à avoir l'autorisation « le droit à l'image » si des personnes extérieures interviennent dans votre réalisation. Il est nécessaire d'avoir une autorisation écrite d'une personne extérieure à votre projet pour qu'elle figure sur votre support.

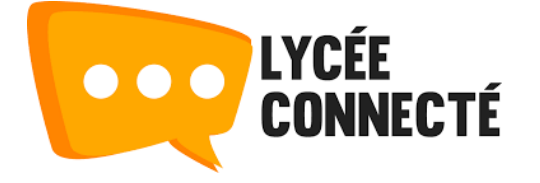

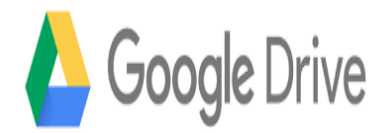

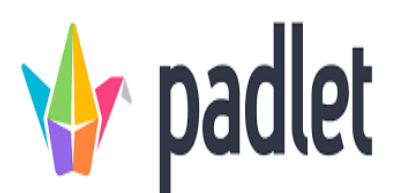

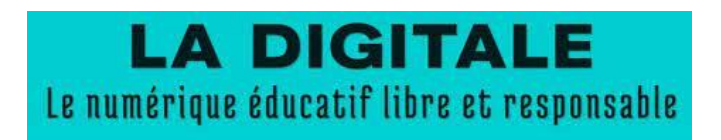

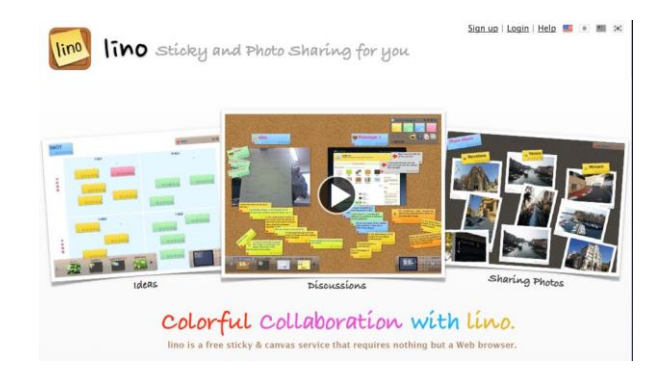

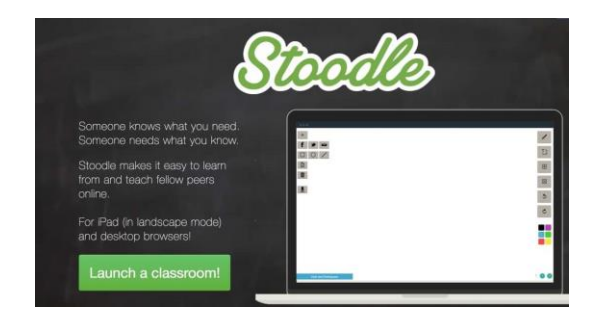

# MODE OPERATOIRE 1 « MON LYCEE CONNECTE »

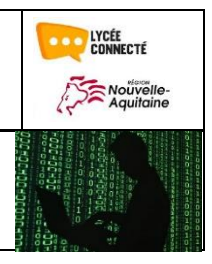

# Utilisation du MUR COLLABORATIF

Le Mur collaboratif est une application disponible sur Mon lycée connecté, qui va vous permettre de créer des documents à titre individuel ou en groupe, puis, de les partager avec d'autres utilisateurs. A l'aire du numérique, le partage des données est plus rapide, et permet de travailler ensemble en mutualisant nos collectes d'informations et nos réalisations.

|       |                                 | Ι         | LANCER   | L'APPI         | ICATIO            | N           |   |
|-------|---------------------------------|-----------|----------|----------------|-------------------|-------------|---|
|       | Notivelle-<br>Aquitaine LYCÉE   |           |          |                |                   | 0 9 9 % 📲 🕅 | Í |
|       | Mes applis                      |           |          |                |                   |             |   |
|       |                                 |           | 2        |                | PRONÔTE           |             |   |
|       | Actualités                      | Documents | Annuaire | Assistance ENT | Pronote LP Menuts | м 🚺 🕰 🚠     |   |
|       |                                 |           |          | *              |                   |             |   |
|       |                                 |           | Casier   | Carte mentale  | Mur collaboratif  | 2           |   |
|       |                                 | Reche     | ercher   |                | 3                 |             |   |
| https | ://mon.lyceeconnecte.fr/welcome | 2         |          | <b>₹</b> (-    |                   |             |   |

## **CREER UN MUR COLLABORATIF**

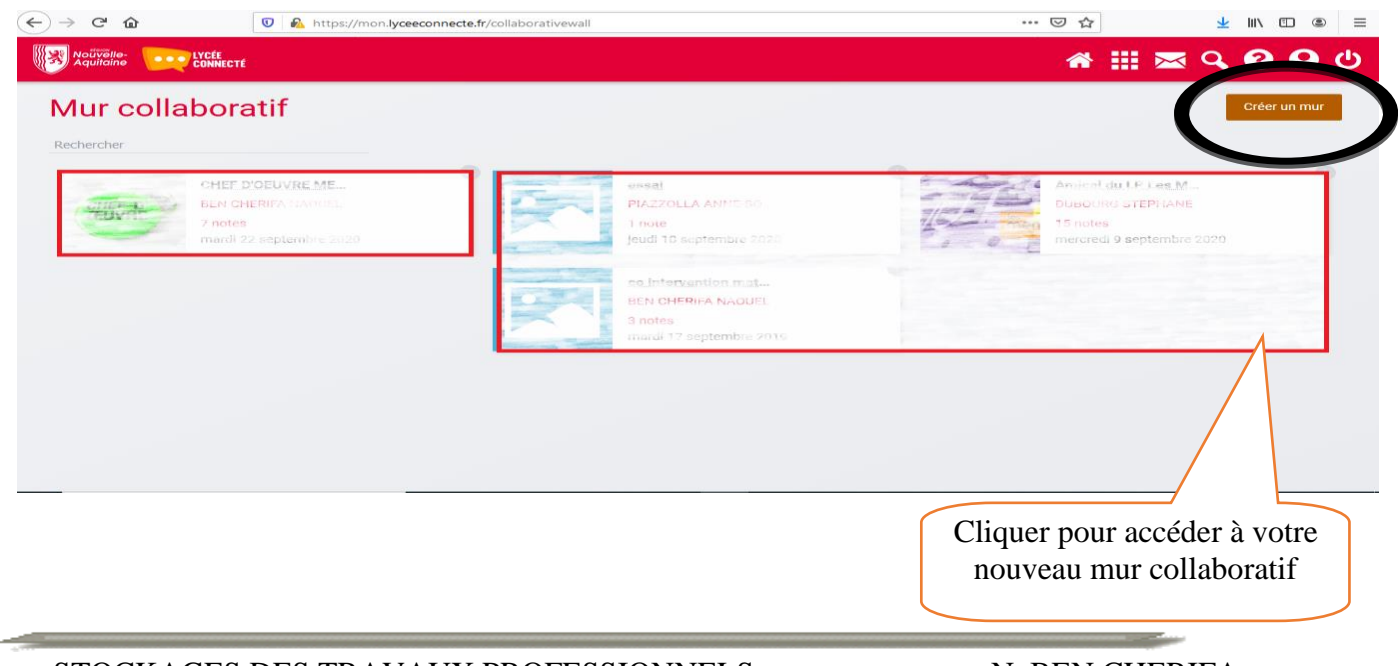

| $\leftrightarrow$ > C $\textcircled{a}$  | 🛛 🔊 https://mon.lyceeconnecte.fr/collaborativewall                                               | الله الله الله الله الله الله الله الل                                | ۹ =    |
|------------------------------------------|--------------------------------------------------------------------------------------------------|-----------------------------------------------------------------------|--------|
| Noűvělle-<br>Aquitaine LYCÉE<br>CONNECTÉ |                                                                                                  | a 🖩 🔤 🖓 🚱 🖗                                                           | ڻ<br>ا |
| Nom<br>CHEF D'OEUVRE METIERS DE L'       | 'ACCUEIL                                                                                         |                                                                       | _      |
| Choisissez une vignette                  | Nom global « C                                                                                   | Chef d'œuvre » à modifier par la suite                                |        |
| Description                              | Chargement d'une vignette                                                                        |                                                                       |        |
| amener à réaliser vot                    | apes da projet, contributions de l'équipe et des élèves. Vo<br>re projet final de chef d'oeuvre. | Jus trouverez l'ensemble des cours et de vos reriexions dui vont vous |        |
| Choisir ou télécharger une im            | age de fond                                                                                      | Descriptif de nos activités                                           |        |
|                                          |                                                                                                  | Choix du fond de<br>notre mur                                         |        |

| (←) → 健 @     | t                  | 🔽 🔒 https://r                   | mon.lyceeconnecte.fr/collaborati                      | ivewall                                  |                |                   | 90 % 🛛                | פ ה                   | ⊻ II\ 🗉 🛎 🗏  |
|---------------|--------------------|---------------------------------|-------------------------------------------------------|------------------------------------------|----------------|-------------------|-----------------------|-----------------------|--------------|
|               | ivelle-<br>litaine | LYCÉE<br>Connecté               | Partager avec                                         |                                          |                |                   | X                     |                       |              |
| Mur co        | llaborati          | f                               |                                                       |                                          |                |                   |                       |                       | Créer un mur |
| Rechercher    |                    |                                 | Moi                                                   |                                          | Contributeur   | Gestionnaire      |                       |                       |              |
|               | CHEF-D             | CHEF D'OEUVRE<br>BEN CHERIFA NA | DUBOURG<br>STEPHANE                                   | $\sim$                                   |                | $\sim$            | ×                     | Choix des             | personnes    |
|               | CEUVIL             | mardi 22 septemb<br>2020        | SCHNEIDER<br>ROSELYNE                                 | $\checkmark$                             | $\checkmark$   | $\backslash$      | ×                     | m                     | ur           |
|               |                    |                                 | 1MA_1ARCUP2                                           | $\checkmark$                             | $\checkmark$   |                   | ×                     |                       |              |
|               |                    |                                 | Enregistrer comme favori de<br>Rechercher des utilisa | <sup>e partage</sup><br>teurs, des group | es et mes favo | oris de partage 🕻 | voir la suite         |                       |              |
|               |                    |                                 | Ex : Sabine, Dupont, Enseignants                      | s de l'école                             |                |                   | Choix du<br>définir : | partage à<br>Lecteur, |              |
|               |                    |                                 |                                                       |                                          |                |                   | gestio                | buteur,<br>nnaire     |              |
| Propriétés Du |                    |                                 |                                                       |                                          |                |                   |                       |                       |              |

Lors de la création du mur collaboratif pour le chef d'œuvre, j'ai paramétré le mur pour que seuls vos enseignants puissent accéder aux paramétrages (GESTIONNAIRE), par contre vous (élèves), vous êtes LECTEURS (prise de connaissances des informations publiées) et également CONTRIBUTEURS (publications sur le mur collaboratif de vos travaux).

## FONCTIONNEMENT

|                                                                                                    | 🌴 🏭 🖂 😧 😫 🙂                                                                                                    |  |  |  |  |  |
|----------------------------------------------------------------------------------------------------|----------------------------------------------------------------------------------------------------|--|--|--|--|--|
| Mur collaboratif : CHEF D'OEUVRE METIERS DE L'ACCUEIL                                                                                                    |                                                                                                    |  |  |  |  |  |
| Ensemble des post It classés par c                                                                                                    | colonne par thèmes                                                                                                    |  |  |  |  |  |
| CHEF-D'OEUVRE METIERS DE L'ACCUEIL<br>Le Chef d'oeuvre : étapes du projet, contributions de l'équipe et des élèves. Vous                                                                                      | averez l'ensemble des cours et de vos réflexions qui vont vous amener à réaliser votre projet final de                                                                                                    |  |  |  |  |  |
| chef d'oeuvre.                                                                                                    |                                                                                                    |  |  |  |  |  |
| 2<br>Séahe 1 : La<br>méthodologie : Dossier<br>Explicitif concernant la<br>mis en œuvre du chef<br>deuvre et son utilité.<br>Vademecum sur la<br>démarche de réalisation<br>du chef d'œuvre<br>Pièces jointes | COLLABORATION       Kelly, Marina, Marie-<br>Ange, AiChatou         LEVES : Trouvez un       Partenariats avec les<br>contre rapport avec         oit en rapport avec<br>otre Thème général       Capucins pour qu'ils                                                                                             |  |  |  |  |  |
| Séances 2 et 3 : De quoi<br>souhaitons-nous traiter<br>?<br>Suite du brainstorming<br>sur les différents<br>Diaporama explicatif<br>des objectifs attendus<br>pour la mise en œuvre<br>du chef d'œuvre        | Mamasta, Kenza, Lili<br>Organiser la visite d'un<br>parc avec des<br>explications sur la<br>nature,                                                                                                    |  |  |  |  |  |
| Nouvelle note créée vierge                                                                                                    |                                                                                                    |  |  |  |  |  |
| 3<br>2<br>1<br>BEN CHERIFA NAOUEL                                                                                                    |                                                                                                    |  |  |  |  |  |
|                                                                                                    | <ol> <li>Déplacer la note à l'endroit où vous le<br/>voulez sur le mur.</li> <li>Créer la note et la mettre en forme</li> <li>Changer la couleur du post it suivant<br/>les indications de vos professeurs</li> <li>L'œil et la corbeille permettent de voir<br/>le travail effectué ou de le supprimer</li> </ol> |  |  |  |  |  |

### **CHARGER UN DOCUMENT/CREER DES REUNIONS PRIVEES**

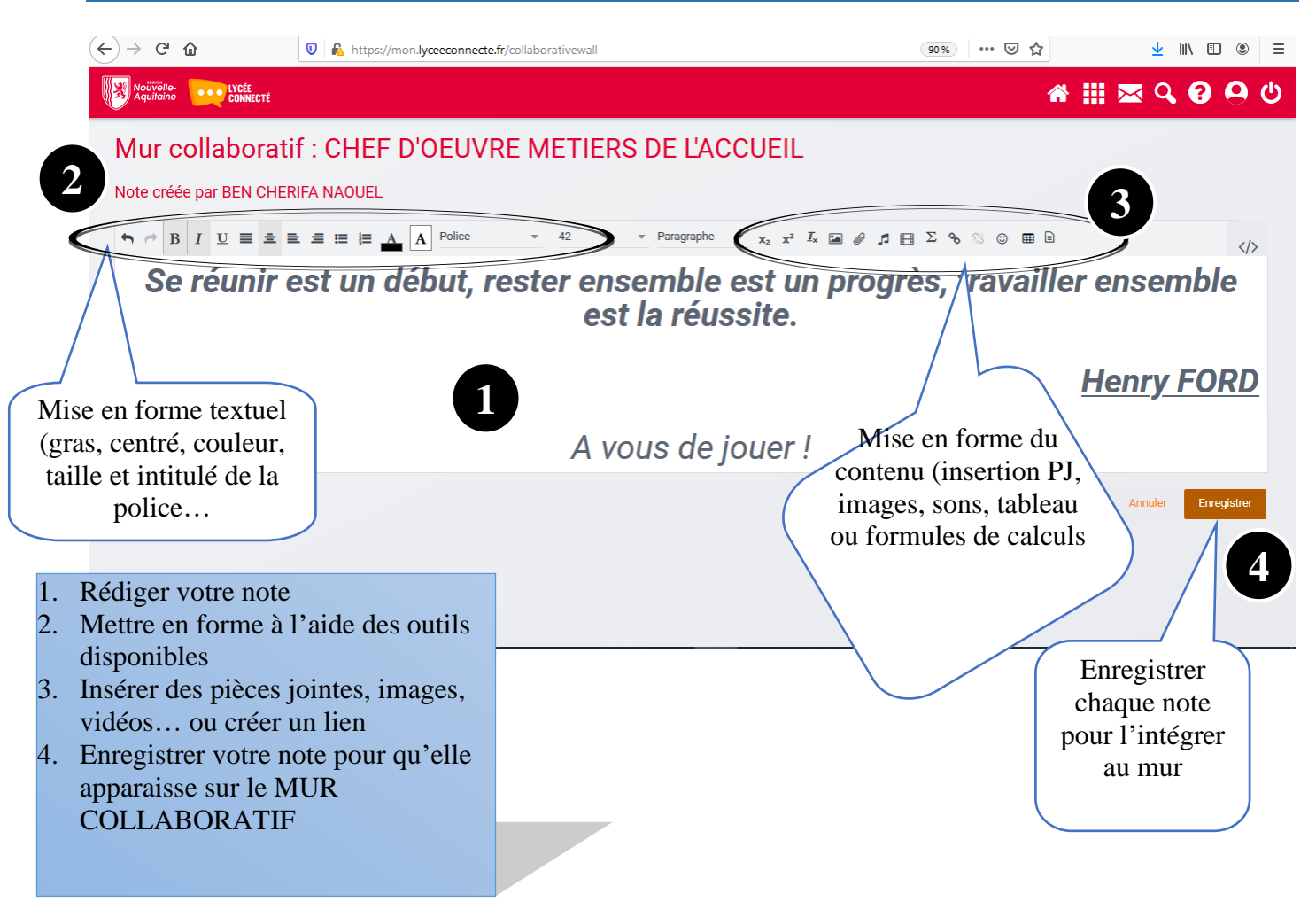

# MODE OPERATOIRE 2 « MON LYCEE CONNECTE »

# Utilisation des autres outils de stockage

Le Mur collaboratif est une application disponible sur Mon lycée connecté, qui va vous permettre de créer des documents à titre individuel ou en groupe, puis, de les partager avec d'autres utilisateurs. A l'aire du numérique, le partage des données est plus rapide, et permet de travailler ensemble en mutualisant nos collectes d'informations et nos réalisations.

## **Application de stockage**

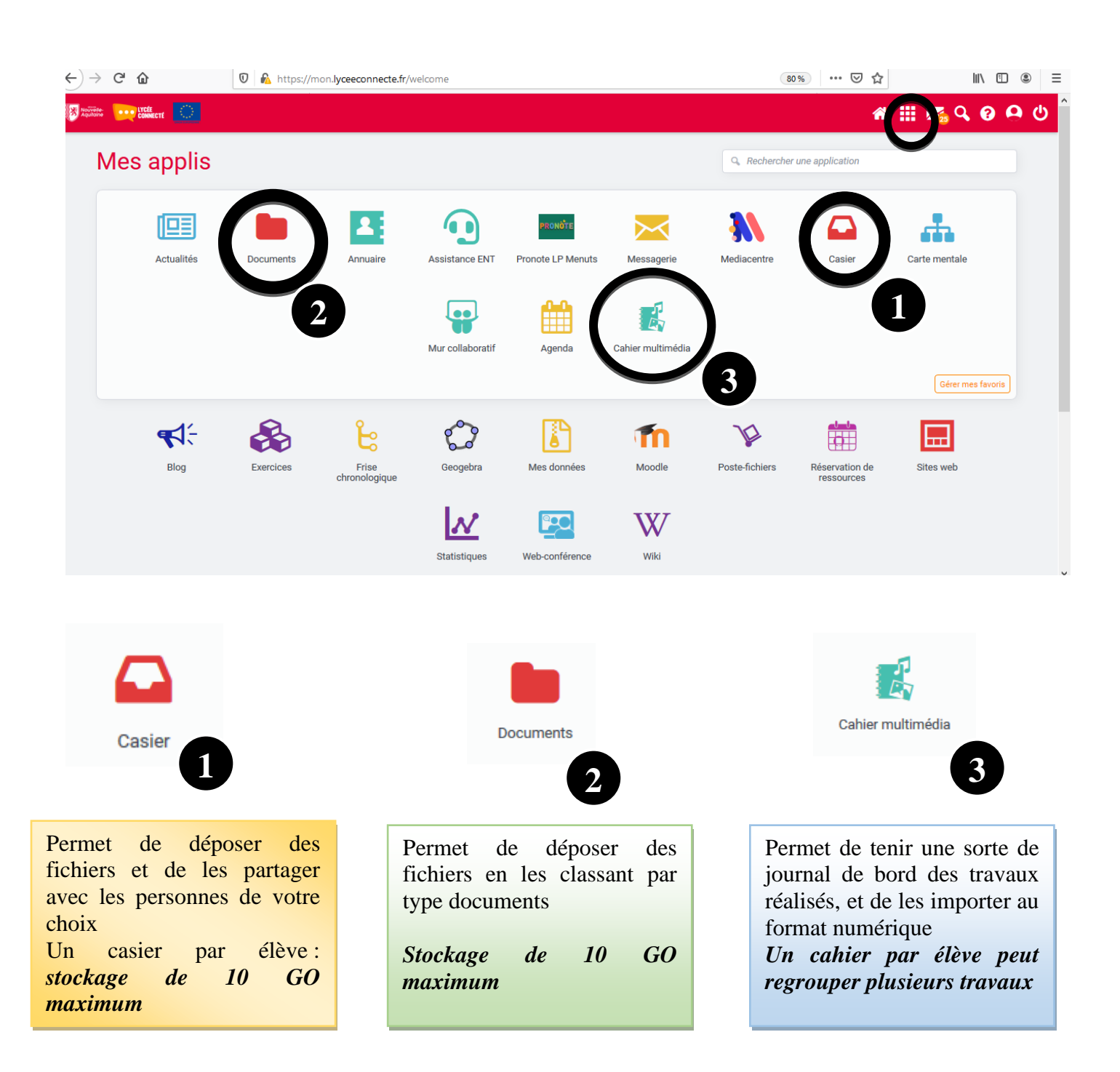

LYCÉE

Nouvelle

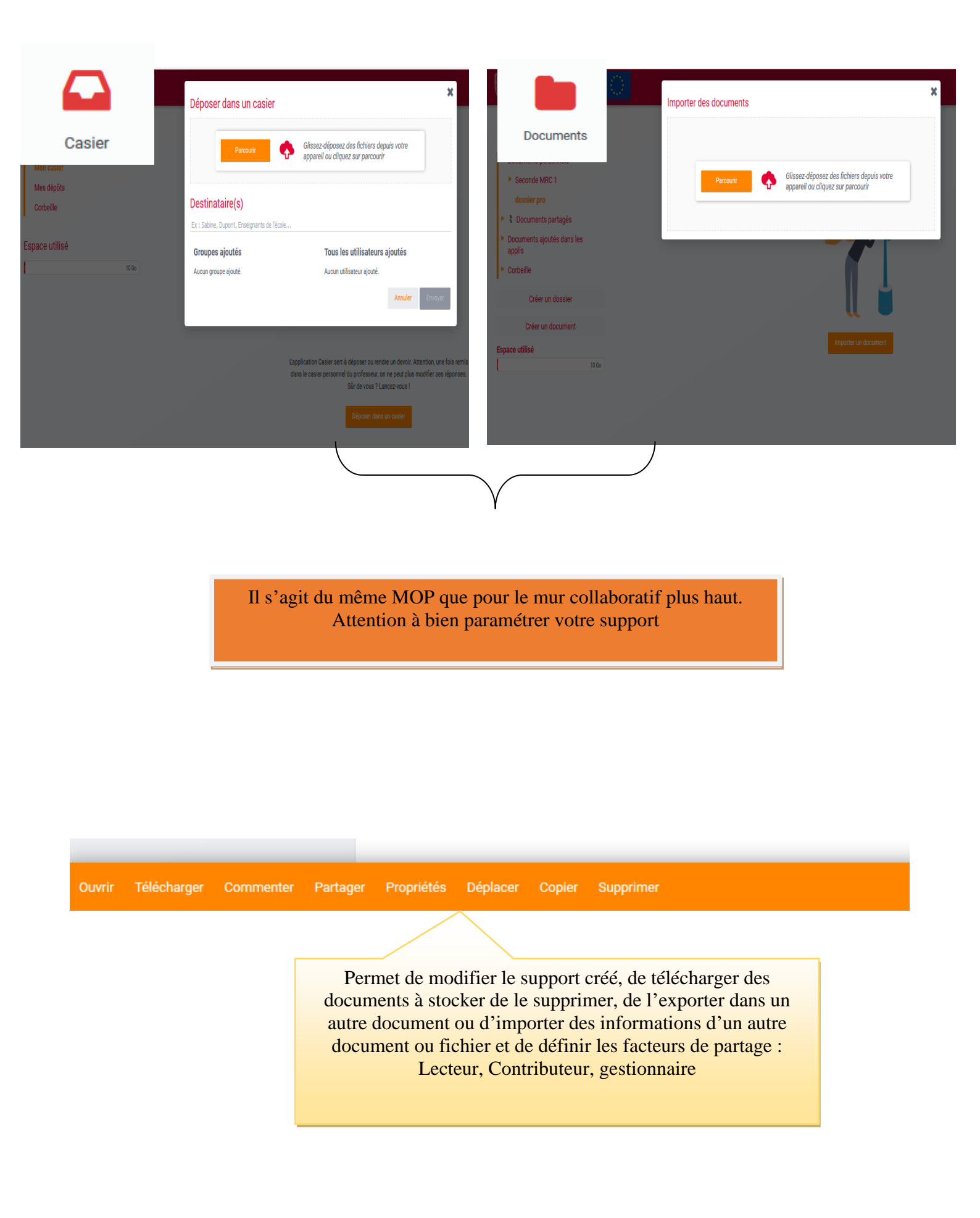

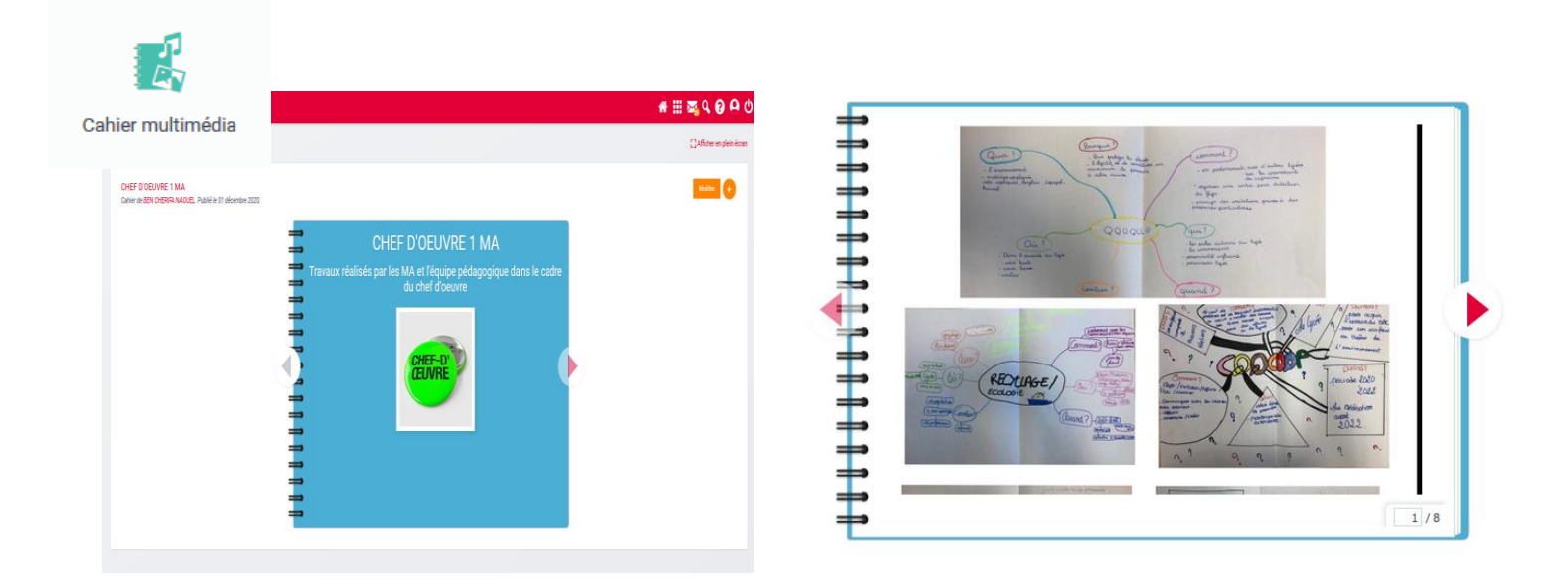

Le Cahier multimédia est également un moyen de stocker, à la manière d'un cahier papier, en donnant la possibilité, toutefois, de pouvoir intégrer des fichiers numériques dans la présentation.

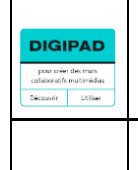

# PADLET / DIGIPAD LA DIGITALE

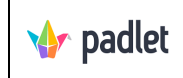

#### PADLET

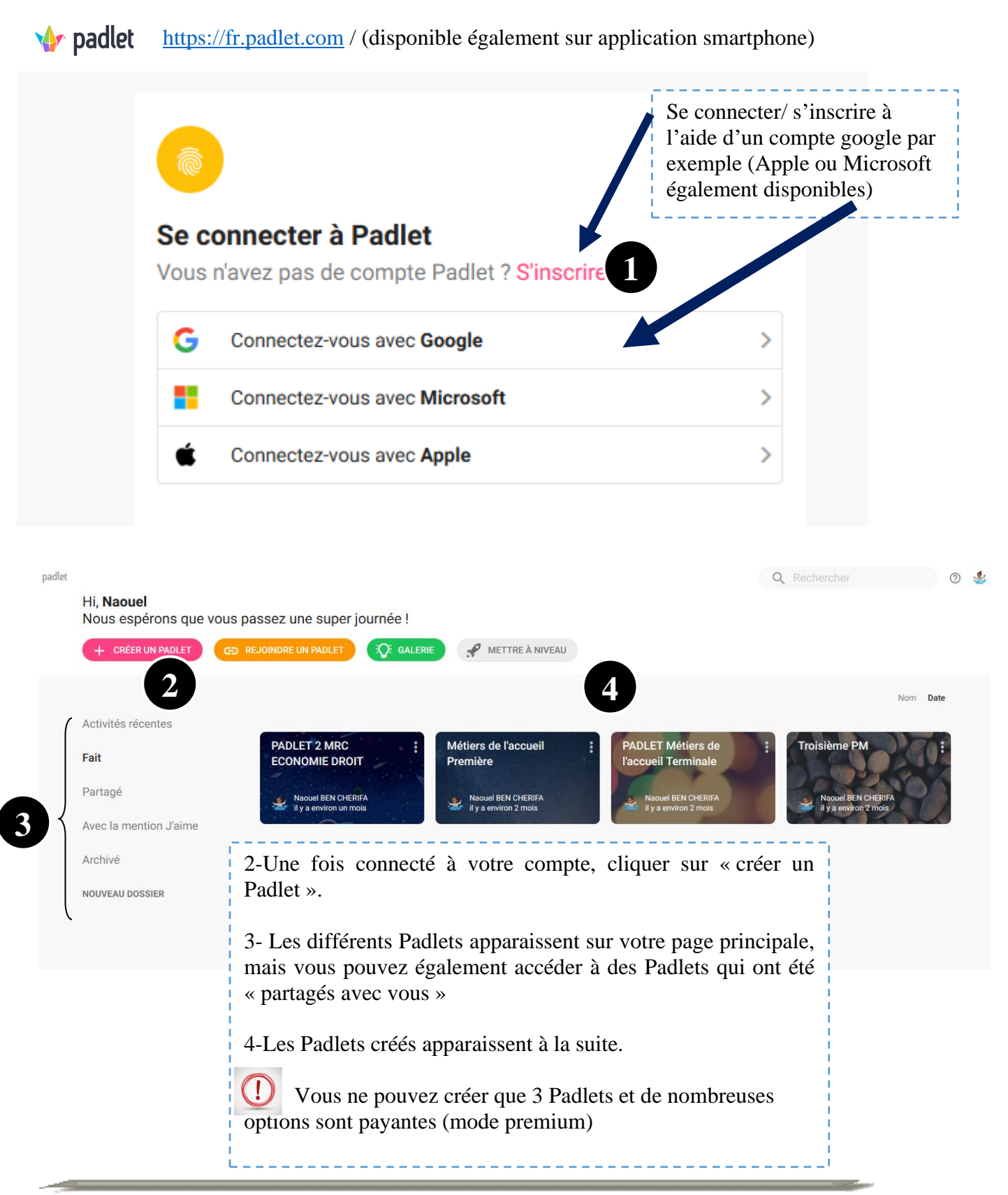

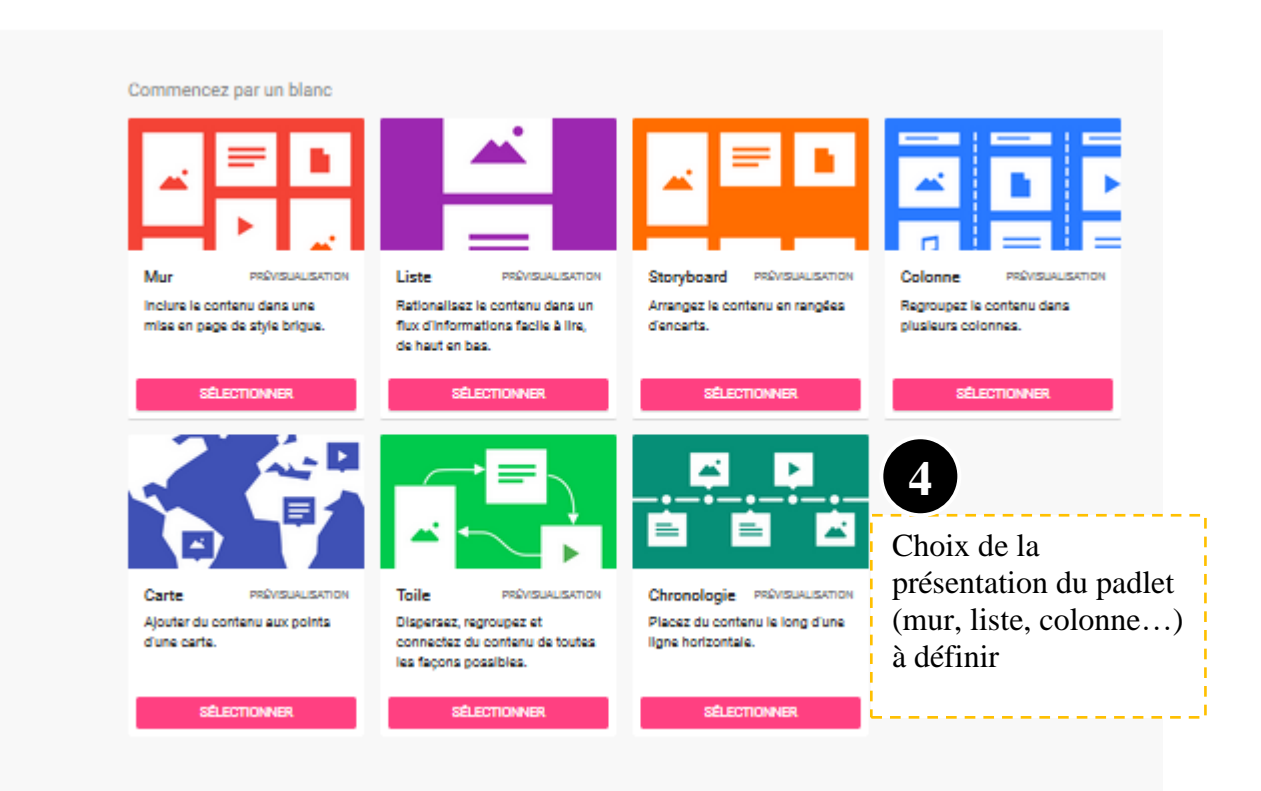

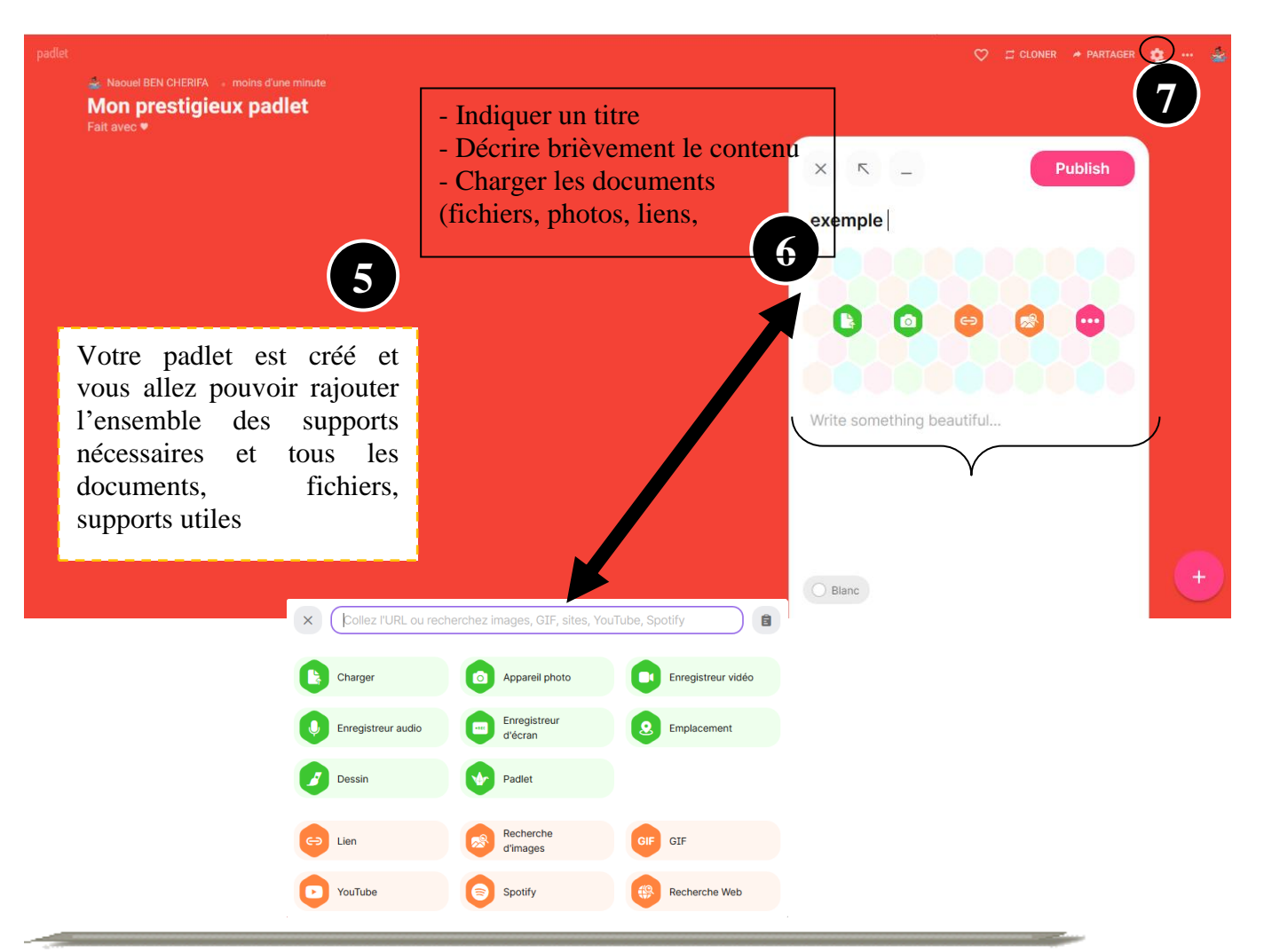

STOCKAGES DES TRAVAUX PROFESSIONNELS

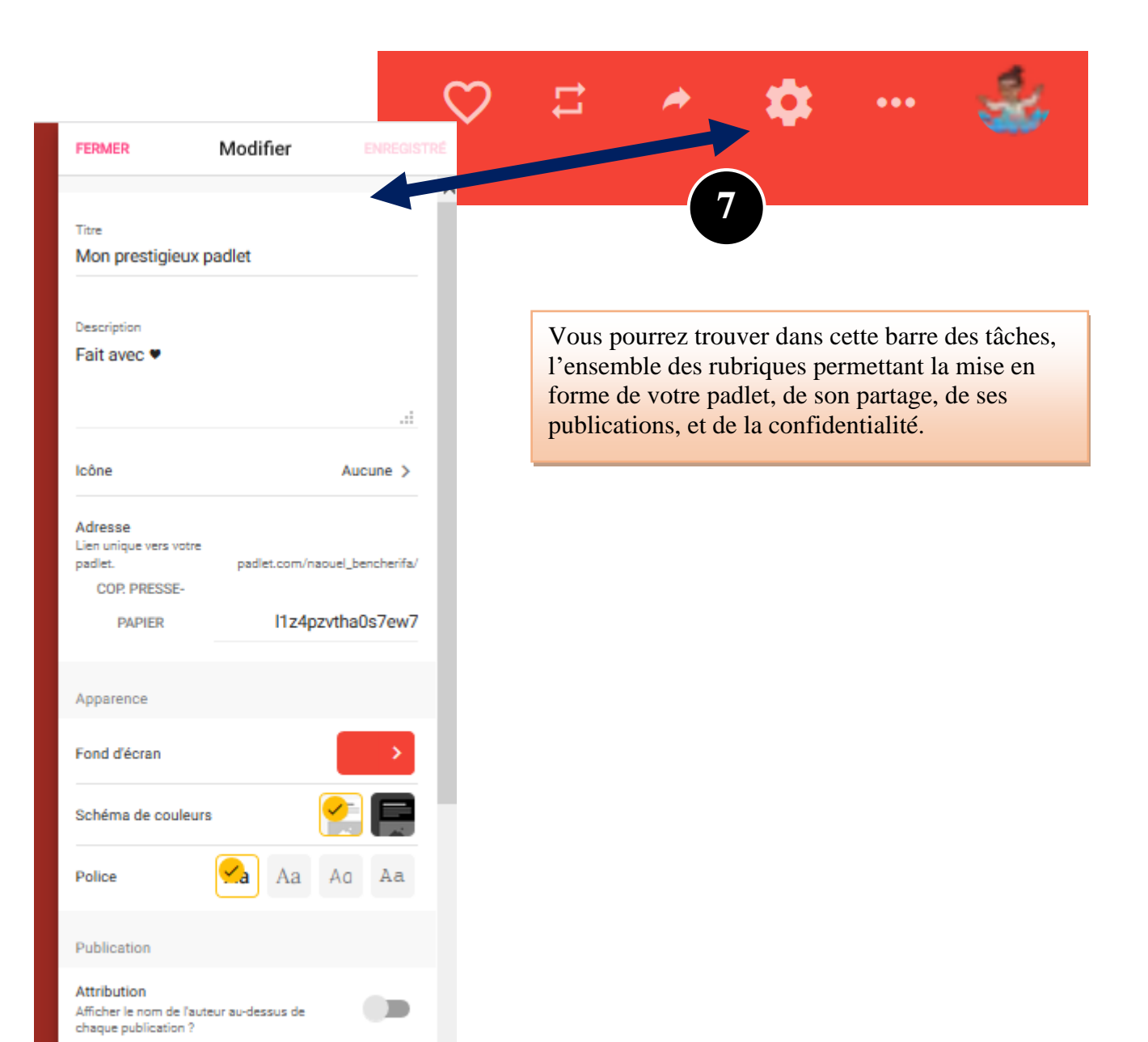

DERNIÈRE

PREMIER

Position d'une nouvelle

publication

Où apparaissent les nouvelles publications ?

Commentaires

#### **DIGIPAD : LA DIGITALE**

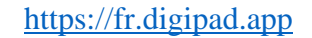

DIGIPAD

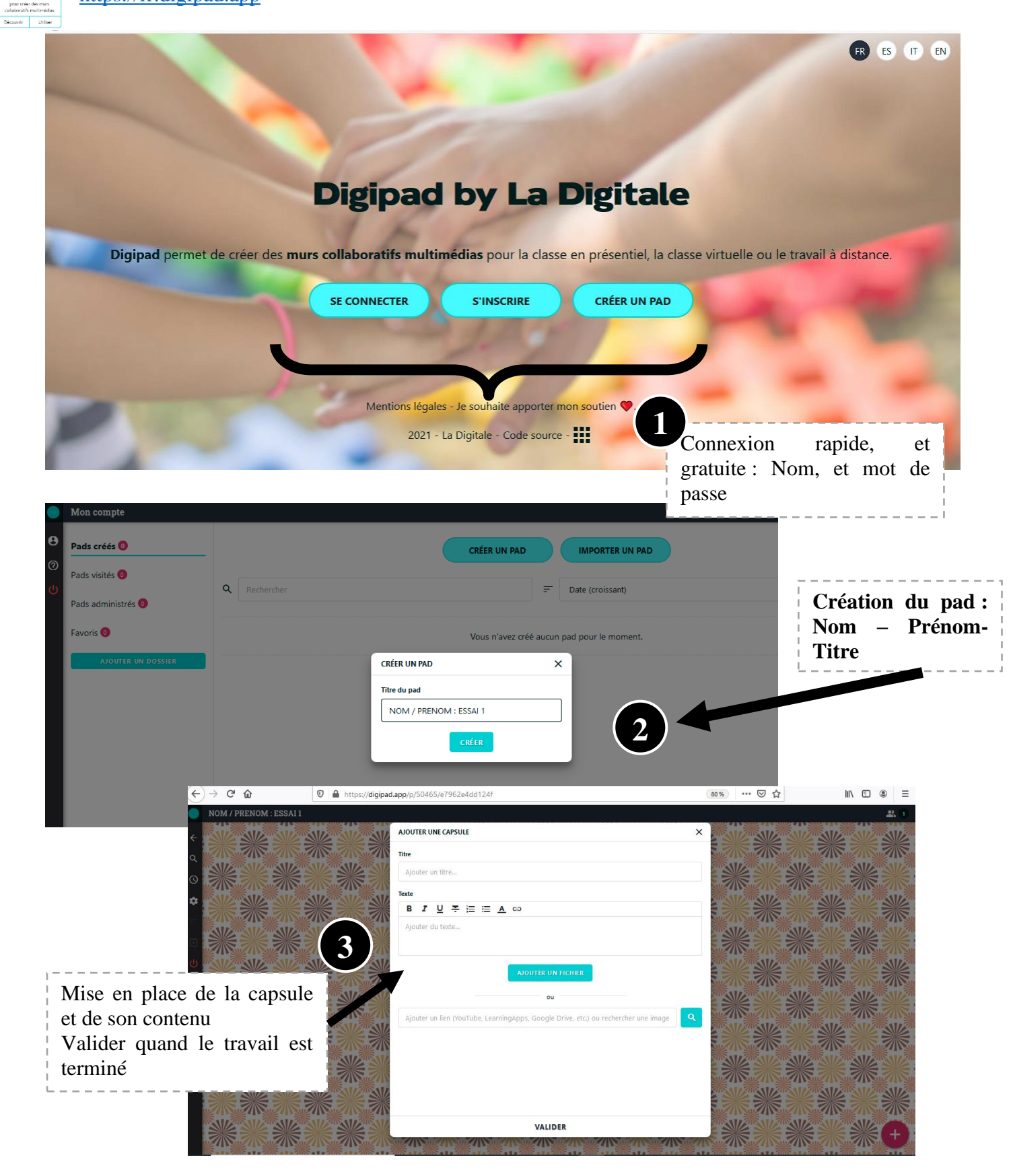